## 操作流程

人脸识别成功后自动跳转至"办理事项"页面中,点击【最新业务办理进度】按钮, 进入监理工程师执业资格认定进度查询页面,点击【撤回业务】按钮,填写详细撤回原因, 点击【确定】按钮,等待企业确认。

注: 在部级未受理状态下,可申请撤回。

| (9) 注册监理工程师管理系统                                                                                                    |  |
|----------------------------------------------------------------------------------------------------|--|
| 进度查询       姓名:     近件号:     业务关型: 支更注册 、       宣商                                                                                                    |  |
| ● 未进行 ● 正在进行 ● 未通过 ● 已完成<br>■mac分                                                                                                    |  |
| 提交申请  2022/06/20 (微文中)# 2022/06/20 (微文中)# 2022/06/20 (\matheta) 2022/06/20 (\matheta) 2022/06/20 |  |
| 部级受理                                                                                                    |  |
| 完成                                                                                                    |  |
| 主办单位: 住房和城乡建设部办业资格注册中心<br>技术支持: 山东山大部玛软件股份有限公司                                                                                                    |  |

|                                                                                           | 进度查询         近件号:         业务关型:         变更注册         ✓           空间 </th <th></th>                                                                                                    |  |  |
|-------------------------------------------------------------------------------------------|----------------------------------------------------------------------------------------------------|--|--|
|                                                                                           | ●未进行 ●正在进行 ●未通过 ● 已完成<br>经办企业:                                                                                                    |  |  |
|                                                                                           | <u>信息第示 ×</u><br>海城入歌回原図:<br>通知 近回                                                                                                    |  |  |
|                                                                                           | 部级受理 (1)<br>待审查 (1)                                                                                                    |  |  |
|                                                                                           | 完成 💟                                                                                                    |  |  |
| 主の単位: (広規和城学員の部功业授権注册中心<br>技术支持: 山东山北人規制政制化的管轄開公司<br>技术支持电话: (5531-66680704 0531-66680793 |                                                                                                    |  |  |
|                                                                                           | localhost:8082 显示<br>潮回业务申请已提交!                                                                                                    |  |  |
|                                                                                           | 送名:                                                                                                    |  |  |
|                                                                                           | ● 未进行 ● 正在进行 ● 未通过 ● 已完成                                                                                                    |  |  |
|                                                                                           | Constant in the second second |  |  |
| 主办单位: 住房和地乡建设部执业资格注册中心<br>技术支持: 山东山大路玛软件报份有限公司<br>技术支持: 1.531_6560774_031_65607742        |                                                                                                    |  |  |
| 技术支持电信: 0531-66680704 0531-66680793                                                       |                                                                                                    |  |  |